## Paid Emergency Sick Leave – Full

Under the Families First Coronavirus Response Act (FFCRA) employees who are unable to report to work or perform job duties remotely may be granted paid sick leave. This job aid is for fulltime employees and provides information on how to report Paid Emergency Sick Leave Full.

**STEP 1:** Log into <u>OMNI HR</u> with your FSUID and password.

STEP 2: Select the Access Timesheet button or HR icon (Employee Self Service > Time Reporting > Timesheet).

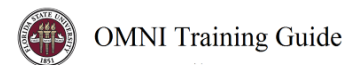

## **Elapsed Timesheet Overview**

|                                 |                                 |                           |                |            | Employee ID       |                 |       |                     |  |                    |  |
|---------------------------------|---------------------------------|---------------------------|----------------|------------|-------------------|-----------------|-------|---------------------|--|--------------------|--|
|                                 |                                 |                           |                |            | Empl Record       |                 |       |                     |  |                    |  |
| tions -                         |                                 |                           |                | E          |                   |                 |       |                     |  |                    |  |
| Select Another Tin              | esheet                          |                           |                |            |                   |                 |       |                     |  |                    |  |
|                                 | 'View By Week                   | Week                      |                |            | Previo            | ous Week Next V |       |                     |  |                    |  |
|                                 | "Date 04/03/2                   | 020 🗰 🗘                   |                |            | Previous Employee |                 |       |                     |  |                    |  |
| Schedu                          | ed Hours 40.00                  |                           | Reported Hours | 0.00       | Punch Timesheet   |                 |       |                     |  |                    |  |
|                                 |                                 |                           |                |            |                   |                 |       |                     |  |                    |  |
|                                 |                                 |                           |                |            |                   |                 |       |                     |  |                    |  |
| m Eriday 04/03/20               | to Thursday 0                   | 100/2020 (2)              |                |            |                   |                 |       |                     |  |                    |  |
| m Friday 04/03/20<br>Fri<br>4/3 | 20 to Thursday 04<br>Sat<br>4/4 | 1/09/2020 ⑦<br>Sun<br>4/5 | Mon<br>4/6     | Tue<br>4/7 | Wed 4/8           | Thu<br>4/9      | Total | Time Reporting Code |  | Override<br>Reason |  |

## Key features to Note:

- <u>Do not manipulate</u> View By/Date fields. Always use **Previous Week** and **Next Week** buttons to move between the workweek of Friday-Thursday.
- Never leave a <u>scheduled day</u> blank on the timesheet. The Elapsed timesheet has a preloaded schedule so if you altered your work schedule and did not work on a scheduled day, a 0 (zero) must be placed on the timesheet.
- The comment field should be used for any comments. Once saved, comments cannot be removed and are public record.
- Plus "+" and minus "-" buttons to the far right allow you to add and delete rows.
- Always hit **Submit** to save your entries before leaving the page.

**STEP 3:** To add a leave event, **click** the plus "+" sign on the far right to add a row

| imesheet              |                  |                                 |            |                |            |                   |                  |       |                     |   |                    |   |
|-----------------------|------------------|---------------------------------|------------|----------------|------------|-------------------|------------------|-------|---------------------|---|--------------------|---|
|                       |                  |                                 |            |                |            | Employee          | D                |       |                     |   |                    |   |
|                       |                  |                                 |            |                |            | Empl Reco         | rd               |       |                     |   |                    |   |
| ctions -              |                  | Earliest Change Date 04/03/2020 |            |                |            |                   |                  |       |                     |   |                    |   |
| Select Anoth          | er Timesheet     |                                 |            |                |            |                   |                  |       |                     |   |                    |   |
| "View                 |                  | Week •                          |            |                |            | Pr                | evious Week Next |       |                     |   |                    |   |
|                       | "Date            | 04/03/2020                      | ÷          |                |            | Previous Employee |                  |       |                     |   |                    |   |
| Scheduled Hours 40.00 |                  |                                 |            | Reported Hours | 0.00       |                   | Pun              |       |                     |   |                    |   |
|                       |                  |                                 |            |                |            |                   |                  |       |                     |   |                    |   |
|                       |                  |                                 |            |                |            |                   |                  |       |                     |   |                    |   |
| om Friday 04          | 1/03/2020 to Thu | rsday 04/09/                    | 2020 ⑦     |                |            |                   |                  |       |                     |   |                    |   |
| Fi<br>4/              | ri 5<br>3        | Sat<br>4/4                      | Sun<br>4/5 | Mon<br>4/6     | Tue<br>4/7 | Wed 4/8           | Thu<br>4/9       | Total | Time Reporting Code |   | Override<br>Reason | - |
| 8.00                  |                  |                                 |            | 8.00           | 8.00       | 8.00              | 8.00             |       |                     | • | Q                  | + |
|                       |                  |                                 |            |                |            |                   |                  |       |                     |   |                    |   |
| Subr                  | mit (            |                                 |            |                |            |                   |                  |       |                     |   |                    |   |

Updated March 2020

In the example below the employee is adding Paid Emergency Sick Leave Full to the timesheet for 4/1 and 4/2: Timesheet

|                                                | Employee ID                               |             |             |           |                 |             |               |         |                                        |                    |   |  |  |  |
|------------------------------------------------|-------------------------------------------|-------------|-------------|-----------|-----------------|-------------|---------------|---------|----------------------------------------|--------------------|---|--|--|--|
|                                                |                                           |             |             |           |                 |             |               |         |                                        |                    |   |  |  |  |
| Actions                                        |                                           |             |             |           | Earliest (      |             |               |         |                                        |                    |   |  |  |  |
| Select Another                                 | Timesheet                                 |             |             |           |                 |             |               |         |                                        |                    |   |  |  |  |
|                                                | *View By Week •                           |             |             |           |                 | Previous We | eek Next Week |         |                                        |                    |   |  |  |  |
|                                                | *Date                                     | 03/27/20    | 020 🗰 🍫     |           |                 |             |               |         |                                        |                    |   |  |  |  |
| Sche                                           | Scheduled Hours 0.00 Reported Hours 40.00 |             |             |           | 0.00            |             | Punch Timeshe | et      |                                        |                    |   |  |  |  |
|                                                |                                           |             |             |           |                 |             |               |         |                                        |                    |   |  |  |  |
| rom Friday 03/27/2020 to Thursday 04/02/2020 💿 |                                           |             |             |           |                 |             |               |         |                                        |                    |   |  |  |  |
| Fri<br>3/27                                    |                                           | Sat<br>3/28 | Sun<br>3/29 | Mo<br>3/3 | n Tue<br>0 3/31 | Wed<br>4/1  | Thu<br>4/2    | Total 1 | Time Reporting Code                    | Override<br>Reason |   |  |  |  |
|                                                |                                           |             |             |           |                 | 8.00        | 8.00          | 16.00   | Paid Emergency Sick Leave Full - PSK 🔻 | ٩                  | + |  |  |  |
| 8.00                                           |                                           |             |             | 8.00      | 8.00            |             |               | 24.00   | Regular Hours Worked - REGHP           | ٩                  | + |  |  |  |
|                                                |                                           |             |             |           |                 |             |               |         |                                        |                    |   |  |  |  |

- a) Click on the date that needs to be modified and remove the 8 from Regular Hours Worked.
- b) Enter 8 on the new row for the selected date and select the Time Reporting Code, Paid Emergency Sick Leave Full.

STEP 4 Click Submit. Submit Confirmation appears, hit OK.

## Timesheet Submit Confirmation

Submit

The Submit was successful. Time for the Week of 2020-03-27 to 2020-04-02 is submitted

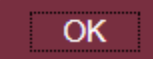

Your time has been successfully entered. The time changes now need approval by your Manager as indicated by the "Needs Approval" reported status.